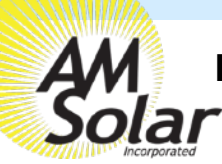

## **Programming / Commissioning Your System - The Charge Controller**

## Charge Control Settings for Battleborn Lithium Batteries:

- 1. Download the "VictronConnect" App to your phone.
- 2. Open the App.
- 3. You'll see a selection for your SmartSolar MPPT Charger, select it.
- Type 000000 to login for the first time. NOTE: To change the PIN code, go back one step to the main screen. Click on the 3 buttons to the right of the controller image, and select "Reset PIN Code".
- 5. Click on the gear in the top right corner.
- 6. Click on "Battery".
- 7. Click on the settings and adjust them accordingly to match below:
  - Battery voltage: 12V
  - Max charge current: 50A (In this example)
  - Charger enabled: ON
  - Battery Preset: User defined
  - Expert Mode: ON
  - Absorption voltage: 14.40 V
  - Float voltage: 13.50 V
  - Equalization voltage: 14.40 V
  - Re-bulk voltage offset: 0.10V
  - Absorption Duration: Fixed (Must Enable Expert Mode within Victron Connect)
  - Absorption Time: 00:30 (30 minutes)
  - Tail Current: .5A per 100Ah of total capacity
  - Auto Equalization: Disabled (Off)
  - Temperature compensation: Disabled (Off)

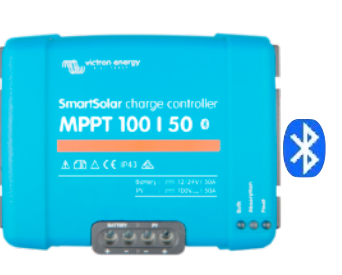

**Device list** 

VE.Direct Smart

MPPT 100/50

SmartLithium HQ171273YCR

| 14.4v        |
|--------------|
| Yes          |
| Fixed        |
| 30 minutes   |
| 13.5v        |
| 14.4v        |
| .5 per 100Ah |
| No           |
| Off          |
|              |

| ÷ |         | Solar | \$     |
|---|---------|-------|--------|
|   | STATUS  |       | STORY  |
| ۵ |         |       | 0W     |
|   |         |       |        |
|   |         |       | 0.01V  |
|   | Current |       | 0.0A   |
|   |         |       |        |
|   |         |       | 12.29V |
|   | Current |       | -0.1A  |
|   |         |       | Off    |
|   |         |       |        |
|   |         |       | On     |

Device List within VictronConnect MPPT Charge Controller Screen

| ← Settings                      |         |         |
|---------------------------------|---------|---------|
| Battery voltage                 | 12V     | -       |
| Max charge current              |         | 70A     |
| Charger enabled                 |         |         |
| Battery preset                  | User de | fined 👻 |
| Expert mode                     |         | -       |
| Charge voltages                 |         |         |
| Absorption voltage              |         | 14.40V  |
| Float voltage                   |         | 13.50V  |
| Equalization voltage            |         | 14.40V  |
| Bulk                            |         |         |
| Re-bulk voltage offset          |         | 0.10V   |
| Absorption                      |         |         |
| Absorption duration             |         | Fixed   |
| Absorption time                 |         | 30m     |
| Tail current                    |         | 2.0A    |
| Equalization                    |         |         |
| Equalization current perceptage |         | 25%     |

Battery Settings Screen

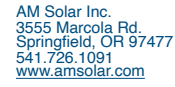